# 一体式解码矩阵

## 软件说明书

使用本手册:

本手册适用于解码矩阵,非常感谢您购买本公司产品,使用设备前请仔细阅读本手册。

本手册内的所有图片仅供参考,请以实际产品为准。

本手册中的描述可能与您购买的产品或其附件并不完全——对应。本公司保留随时修改本 手册中任何信息的权利,并将根据产品功能的增强定期改进或更新本手册中的内容。更新的内容 将会在本手册的新版本中加入,恕不另行通知,请谅解。

| E | 录 |
|---|---|
|   |   |

| 1. | 安全说明5                           |
|----|---------------------------------|
| 2. | 装箱清单7                           |
| 3. | 快速入门7                           |
|    | 3.1. 机箱连接示意图 7                  |
|    | 3.2. 通信接口说明 8                   |
|    | 3.3. 连接示意图                      |
| 4. | 软件说明9                           |
|    | <b>4.1. 浏览器网页登录 9</b>           |
|    | <b>4.2. 如何获取与修改解码器的 IP 地址 9</b> |
|    | <b>4.2.3. 软件区域说明</b> 10         |
|    | <b>4.2.4. 信号栏 11</b>            |
|    | <b>4.2.5. 预案栏</b> 11            |
|    | <b>4.2.6. 功能按键</b> 12           |
|    | <b>4.3. 如何添加摄像头</b>             |
|    | <b>4.3.1. Onvif 搜索添加</b> 13     |
|    | <b>4.3.2. 手动添加</b> 14           |
|    | <b>4.3.3. 导入 Excl 添加</b> 15     |
|    | <b>4.4. 如何 HDMI 输入与编码盒</b> 15   |
|    | <b>4.5. 如何重命名摄像头</b> 15         |
|    | <b>4.6. 删除、清空摄像头</b> 16         |
|    | <b>4.7.</b> 画面与窗口操作 17          |
|    | <b>4.7.1. 如何显示摄像头</b> 17        |
|    | <b>4.7.2. 如何切换信号 1</b> 9        |
|    | <b>4.7.3. 如何拼接显示</b> 20         |
|    | <b>4.7.4. 如何窗口与关闭信号</b> 21      |

|    | <b>4.8. 预案操作</b> 22          |
|----|------------------------------|
|    | <b>4.8.1. 保存预案</b> 22        |
|    | 4.8.2. 加载预案23                |
|    | <b>4.8.3. 删除、清空、重命名预案 23</b> |
|    | <b>4.9.</b> 如何环出控制屏幕开关 24    |
|    | 4.10. 设备管理 25                |
|    | <b>4.10.1. 解码拼接设置 25</b>     |
|    | <b>4.10.2. 输出管理</b> 25       |
|    | <b>4.10.3. 设备管理</b> 26       |
|    | <b>4.10.4. 用户管理</b> 26       |
|    | <b>4.10.5. 软件设置</b> 27       |
|    | <b>4.10.6. 如何修改用户密码</b> 27   |
| 5. | 常见故障分析与解决 28                 |
|    |                              |

#### 1. 安全说明

1.1. 电源

请使用带保护地的单相三线制的 220V 交流电源,并确保整个工程系统使用同接地,不能 使用无接地保护的电源,电源线的接地脚不能破坏。

1.2. 断电

在进行设备移动或其它需要断电的情况时,要关闭电源,确保设备安全。

1.3. 线缆

不容许在电源线、信号线、通讯线等线缆上压放物品,应避免对线缆踩踏和挤压,以防 止出现漏电和短路等危险情况的发生。

1.4. 信号

确保信号线、通讯线等线材连接好,再开机操作。

1.5. 散热

设备表面的散热孔,不要堵塞,以免热量聚集,损坏设备。

1.6. 环境

设备工作环境要注意防尘,防潮,防止液体浸泡。

1.7. 维修

所有维修工作应有专业人员完成,未经许可,不准私自维修,以免发生触电危险。

1.8. 设备安装

设备应安装在稳固、平稳的工作台面上或标准机架、机柜、机箱里。

1.9. 安全注意事项

1) 设备里有高压,非专业维修人员不准打开机箱,以免发生危险。

2) 严禁在设备上和附近放置装有液体的容器。

3) 禁止设备靠近火源。

4) 保证充分通风,设备前后面板应该至少保持 20CM 的空隙。

5

- 5) 在有雷电或长期不使用的情况下,请拔掉电源插头。
- 6) 不要堵塞本设备的通风孔,以免对设备造成破坏。
- 7) 不要将本设备放置在靠近液体的地方。
- 8) 请妥善放置电源线,以防破坏。
- 9) 出现下列情况时,应立即拔掉电源,并交由专业人士处理:
- a) 插头电源线损坏或磨损时;
- b) 有液体溅入本设备时;
- c) 本设备跌落或机箱损坏时;
- d) 本设备出现明显功能异常或性能变化时。

\* 注:本设备不适合非专业人员操作调试,使用须接受专业人员培训或指导。使用本设备前请仔细阅读本说明书,说明书应妥善保存以备后用。

\* 注: 此为 A 级产品,在生活环境中,该产品可能会造成无线电干扰。在这种情况下, 可能需要用户对其干扰采取切实可行的措施

注1:本设备为信息技术设备,其无线电骚扰特性按A级信息技术设备要求。

警告

此为 A 级产品,在生活环境中,该产品可能会造成无线电干扰。在这种情况下,可能需要用户对干扰采取切实可行的措施。

注 2. 本次申请产品内部产生或使用的最高频率,或 EUT 工作或调谐的频率为: 2.0GHz,本次申请辐射骚扰进行到 6GHz。

## 2. 装箱清单

| 项目 | 名称           | 数量 | 单位 |
|----|--------------|----|----|
| 1  | 主机           | 1  | 台  |
| 2  | AC 220V国标电源线 | 1  | 个  |
| 3  | 网线           | 1  | 条  |
| 4  | 合格证保修卡       | 1  | 张  |

## 3. 快速入门

#### 3.1. 机箱连接示意图

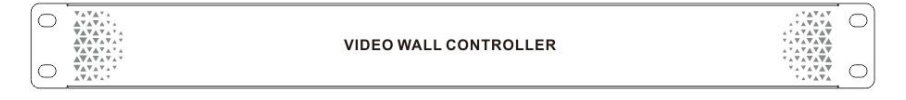

| 0 | 8 |        |  | HAW COT |           | <b>@^@</b>                | 0 |
|---|---|--------|--|---------|-----------|---------------------------|---|
| 0 | • | HDMIIN |  |         | RE232 OUT | Debug R5455/Console A B G | 0 |
|   |   |        |  |         |           |                           |   |

| 1 | HDMI 输入接口         | 5 | RS232 环出接口(公头)    |
|---|-------------------|---|-------------------|
| 2 | 网络接口(网页控制,IP 流输入) | 6 | Debug 网口          |
| 3 | HDMI 输出接口         | 7 | RS485/Console 复用口 |
| 4 | 3.5mm 音频输出接口(预留)  | 8 | 3Pin 凤凰端子 485 接口  |
| 9 | AC 110-220V 电源接口  |   |                   |

#### 3.2. 通信接口说明

| IP | 戦礼 IP・ | 192 168 1 182 |
|----|--------|---------------|
| IF | あい、IF・ | 192.100.1.102 |

RS232 OUT 默认波特率: 9600bps

#### ● RS232 的 DB9 线序:

| 脚位 | 定义  | 说明              |
|----|-----|-----------------|
| 2  | ТХ  | RS-232 协议用,发送数据 |
| 3  | RX  | RS-232 协议用,接收数据 |
| 5  | GND | 信号地             |

## 3.3. 连接示意图

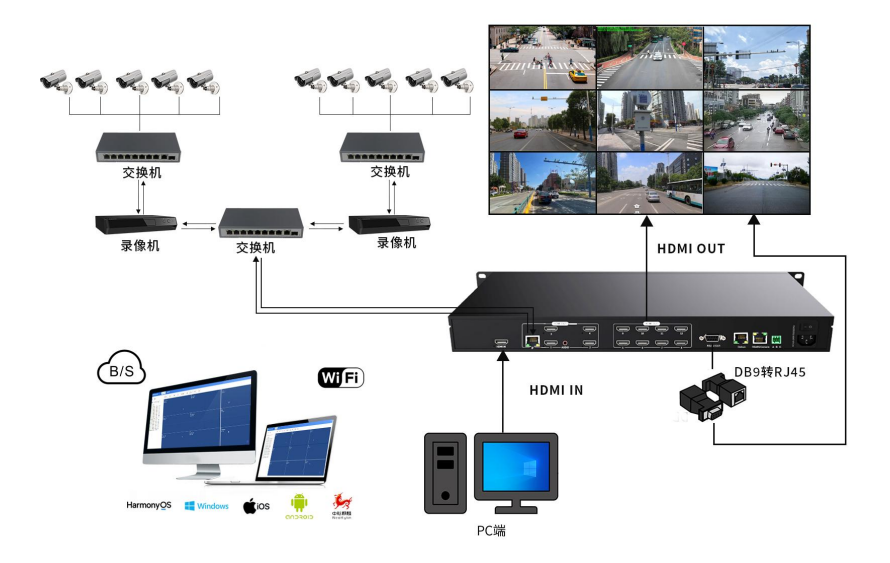

## 4. 软件说明

#### 4.1. 浏览器网页登录

默认 IP 为 192.168.1.182, 默认用户名: admin, 默认密码: admin

|           | 用户登录 |      |
|-----------|------|------|
| 用户名请输入用户名 |      |      |
| 密码 请输入密码  |      | (Ø   |
|           |      | 记住密码 |
|           | 登录   |      |

注意: 不支持 IE 浏览器或者 IE 内核的浏览器

#### 4.2. 如何获取与修改解码器的 IP 地址

#### 4.2.1.使用 IPCTool 工具搜索 WEB 卡 IP 地址

打开 IPCTool, 点击自动搜索, 设备版本显示 Web-CON-xxx 为该设备

| 7 地址           | 设备型号                   | 设备序列号                | MAC 地址            | 版本信息                    |  |
|----------------|------------------------|----------------------|-------------------|-------------------------|--|
| 192.168.0.247  | Web-SC-1.29.240108     |                      |                   |                         |  |
| 92.168.3.220   | DS-2CD3T86FWDV2-I3S    |                      |                   |                         |  |
| 92.168.3.218   | hisi                   |                      |                   |                         |  |
| 92.168.3.226   | DS-2CD3T47EWDV3-L      |                      |                   |                         |  |
| 92.168.3.64    | DS-2CD3T86FWDV3-I3S    |                      |                   |                         |  |
| 192.168.3.216  | DS-2DC4420IW-D         |                      |                   |                         |  |
| 92.168.3.225   | DS-IPC-B12V2-I         |                      |                   |                         |  |
| 92.168.3.206   | IPC-model              |                      |                   |                         |  |
| 92.168.3.219   | DS-2CD3T10D-I3         |                      |                   |                         |  |
| 92.168.3.214   | DS-2CD3T25-I3          |                      |                   |                         |  |
| 92.168.3.208   | IPC2325-IR3-HF40-C-DT  | 219802C011G175011061 | 48-EA-63-49-DB-68 | IPC_66103-80006P20D1705 |  |
| 92.168.3.205   | IPC332S-IR3-HPF40-C-DT | 210235C2MDF176001515 | 48-EA-63-53-A2-8E | IPC_G6103-B0005P21D1702 |  |
| 92.168.3.207   | hisi                   |                      |                   |                         |  |
| 92.168.3.202   | DS-2CD3345-I           |                      |                   |                         |  |
| 92.168.3.209   | IPC232S-IR3-HF40-C-DT  | 219802C011G175018104 | 48-EA-63-4A-2C-0C | IPC_G6103-B0006P20D1705 |  |
| 92.168.3.215   | DS-2CD4024F            |                      |                   |                         |  |
| 92.168.3.201   | DS-2CD4024F            |                      |                   |                         |  |
| 92.168.3.203   | DS-2CD3T25D-I3         |                      |                   |                         |  |
| 92.168.0.49    | Web-SC-1.23.240102     |                      |                   |                         |  |
| 92.168.99.250  | Web-SC-1.37.240111     |                      |                   |                         |  |
| 92.168.100.203 | Web-SC-1.37.240111     |                      |                   |                         |  |
|                |                        |                      |                   |                         |  |
|                |                        |                      |                   |                         |  |
|                |                        |                      |                   |                         |  |
|                |                        |                      |                   |                         |  |
|                |                        |                      |                   |                         |  |

IPCTool 下载地址: <u>http://www.smartrgb.com/upload/file/1677577161.zip</u>

## 4.2.2.登陆网页修改 WEB 卡 IP 地址

进入网页,进入设备管理,设备网络设置可以修改 WEB 卡 IP 地址

| 일 解码控制系统 | 解码控制 设备管理                             |
|----------|---------------------------------------|
| 解码设置     | 设备管理                                  |
| 输出管理     | · · · · · · · · · · · · · · · · · · · |
| 摄像头管理    |                                       |
| 设备管理     | 设备网络设置                                |
| 用户管理     | IP地址 192.168.100.203 设置               |
| 软件设置     | 子网掩码: 255.255.0.0                     |
|          | 网先 192.168.1.1                        |
|          |                                       |

## 4.2.3.软件区域说明

| 解码控制系统                                                                                                    | Richi Qwmit 🥌                      | <b>4</b>                                |                                     |                                       |                                   |                                    |
|----------------------------------------------------------------------------------------------------|------------------------------------|-----------------------------------------|-------------------------------------|---------------------------------------|-----------------------------------|------------------------------------|
| 18 35ac                                                                                                    | 100 × 100                          | 192 9775E File                          | R#                                  |                                       |                                   |                                    |
| 1977 22/22 EQ 🛻                                                                                                    | 901<br>992,168.3.201<br>99299 1093 | 902<br>192.166.3.201<br>192.000         | 201<br>192.166.3.226<br>190071443   | 202<br>192.188.3.201<br>192.188.3.201 | 301<br>192,168,3,84<br>384772100  | 302<br>192.168.3.226<br>19497.1440 |
| 所有分组<br>(1),192,168,3,218: 192,168,3,218<br>(2),192,168,3,226: 192,168,3,226                                                                                                    |                                    |                                         |                                     |                                       |                                   |                                    |
| (8),192,1683,844: 192,168,3,64<br>(4),192,1683,220: 192,168,3,220<br>(6),192,1683,220: 192,168,3,201<br>(7),192,1683,211: 192,168,3,211<br>(8),192,1683,214: 192,168,3,214<br>(9),192,168,3,219: 192,168,3,219                                                                                           | 103<br>192,1663,3221<br>3077=2048  | 104<br>192,148,8,214<br>1929*1080       | 883<br>142,166,3,296<br>1380°728    | 204<br>192168.3.203<br>192011980      | 363<br>142.1663.64<br>3440*2160   | 304<br>192.168.3208<br>1921/1980   |
| 101.152.168.3.2251.192.168.3.205<br>111.162.168.3.2061.192.168.3.206<br>111.162.168.3.2061.186.3.206<br>111.162.168.3.2051.192.168.3.205<br>114.152.168.3.2061.192.168.3.205<br>114.152.168.3.2061.192.168.3.205<br>1151.162.168.3.2161.192.168.3.205                                                    | 421<br>142,168,3,220<br>1930*1080  | 402<br>162.1483.226<br>2564*1440        | 000<br>142.100.544<br>641570468     | 502<br>1992.1682.214<br>19926*1980    | 601<br>182,160,3,216<br>2560*1640 | 602<br>192,166,3,214<br>1928/*1980 |
| 17), 192, 108, 3, 207: 192, 108, 3, 207<br>18), 192, 108, 3, 203: 192, 108, 3, 203<br>19], 192, 108, 3, 203: 192, 108, 3, 203<br>19], 192, 108, 3, 203: 192, 108, 3, 203<br>10], 192, 108, 3, 202: 192, 108, 3, 203<br>11], 192, 108, 3, 202: 192, 108, 3, 203<br>21, 192, 108, 3, 202: 192, 108, 3, 203 | 433<br>192,168,3,64<br>394072360   | <b>504</b><br>192.1683.220<br>1929*1880 | 565<br>192,166,3,214<br>182,071,080 | 5-504<br>192.1683.214<br>190.00*1980  | 603<br>192.1683.214<br>1823*1080  | 504<br>192.148.3.214<br>1935*1980  |
| ISI, HEMI-ENCODE: 190.86.1.3                                                                                                    | 701<br>192,1683,214<br>193371680   | 709<br>190,168.3.214<br>1909*1080       | 841<br>192,1663,219<br>13807960     | 802<br>192,168,3,214<br>190;6*1980    | 601<br>192,1663,225<br>19271080   | 602<br>192.168.3.214<br>19207-1880 |
|                                                                                                    | 703<br>792,166,3,214<br>1920*1680  | 704<br>192,19833,214<br>1900*1080       | 803<br>192,168.3.2.14<br>1920/1080  | 804<br>192.165.3.274<br>1920*3080     | 963<br>192,16853,234<br>192071680 | 904<br>702,168.1.214<br>702*1380   |

| 1 | 信号栏/预案栏 | 输入信号列表、网络摄像头列表           |
|---|---------|--------------------------|
| 2 | 功能 Tab  | 解码控制、设备管理                |
| 3 | 工具栏     | 单屏分割、关闭、清空、保存预案、拼接、开屏/关屏 |
| 4 | 虚拟屏幕墙   | 窗口与分割操作区                 |

#### 4.2.4.信号栏

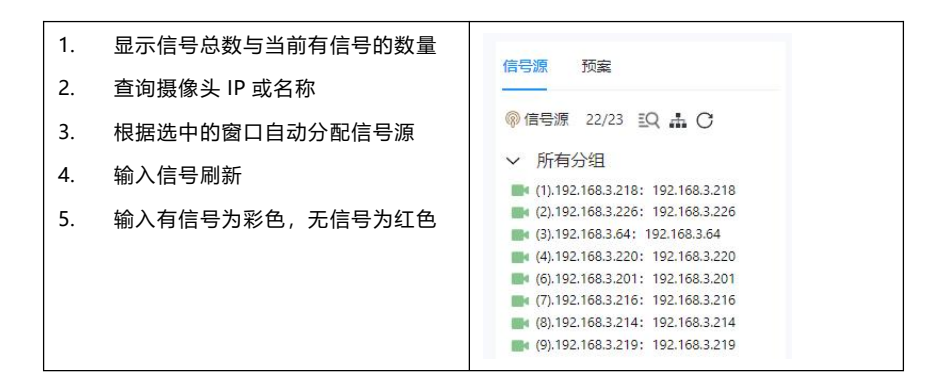

#### 4.2.5.预案栏

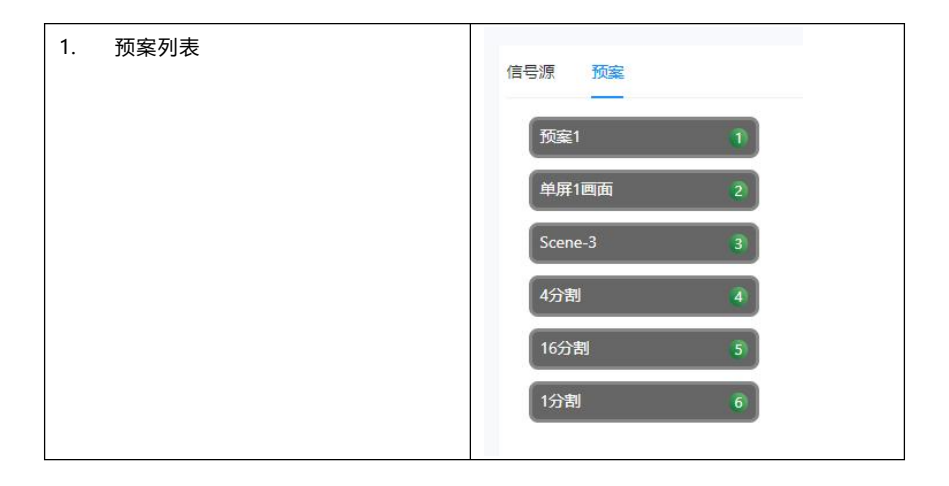

## 4.2.6.功能按键

| 単屏 ~ 关                                                                                  | 湖                                                                                                    |  |  |  |  |  |  |  |
|-----------------------------------------------------------------------------------------|----------------------------------------------------------------------------------------------------|--|--|--|--|--|--|--|
| 10<br>19<br>19<br>19<br>单屏4分割<br>单屏9分割<br>单屏9分割<br>10<br>19<br>2:105-3:221<br>3072*2048 | 102         201           192.168.3.201         192.168.3.226           1920*1080         2560*1440           104         203           192.168.3.214         192.168.3.206           1920*1080         1280*720 |  |  |  |  |  |  |  |
| 单屏                                                                                      | 快捷开出每块屏幕 1、4、9、16 分割                                                                                                    |  |  |  |  |  |  |  |
| 关闭                                                                                      | 对选中的窗口进行关闭信号                                                                                                    |  |  |  |  |  |  |  |
| 清空                                                                                      | 清空屏幕墙的分割窗口                                                                                                    |  |  |  |  |  |  |  |
| 保存预案                                                                                    | 将当前画面保存到预案中                                                                                                    |  |  |  |  |  |  |  |
| 拼接                                                                                      | 选中屏幕进行拼接                                                                                                    |  |  |  |  |  |  |  |
|                                                                                         | 快速拼拨屏幕之间图口 X                                                                                                    |  |  |  |  |  |  |  |
|                                                                                         | 1 2 3                                                                                                    |  |  |  |  |  |  |  |
|                                                                                         | 4 5 6                                                                                                    |  |  |  |  |  |  |  |
|                                                                                         | 7 8 9                                                                                                    |  |  |  |  |  |  |  |
|                                                                                         | 198                                                                                                    |  |  |  |  |  |  |  |
| 同步                                                                                      | 同步设备的相关数据                                                                                                    |  |  |  |  |  |  |  |
| 开屏                                                                                      | 环出 RS232 控制屏幕开屏                                                                                                    |  |  |  |  |  |  |  |
| 关屏                                                                                      | 环出 RS232 控制屏幕关屏                                                                                                    |  |  |  |  |  |  |  |

#### 4.3. 如何添加摄像头

## 4.3.1.Onvif 搜索添加

1. 设备管理->摄像头管理->搜索 IPC

| 💟 解码控制系统       | NGEN      | 设备管理 |     |       |               |      |          |            |    |      |        |          |      |          | (8)<br>admin |
|----------------|-----------|------|-----|-------|---------------|------|----------|------------|----|------|--------|----------|------|----------|--------------|
| N4552度<br>助止定用 | 分回 + D () | 82   | 883 | ian I |               | -)(- | aaa ) (A |            |    |      |        | ×        | 7415 | <u>.</u> | Di Oitat     |
| 50%TH          |           |      |     | 90    | 12            | 四秋   | 用件样      | <b>坎</b> 药 | 主印 | t. 1 | (5 T   | 38/1     |      |          |              |
| 0.01210        |           |      |     | 1     | 192.168.3.218 | 80   |          |            |    |      | RULE   | RISSAGE  |      |          |              |
| 机合物制           |           |      |     | 2     | 192.168.3.210 | 50   |          |            |    |      | ISAE   | #FILE    |      |          |              |
| 软件设置           |           |      |     | 3     | 192.168.3.226 | 80   |          |            |    |      | NUE    | REGAR    |      |          |              |
|                |           |      |     | 4     | 192.168.3.216 | 80   |          |            |    |      | RV.E   | MORELAND |      |          |              |
|                |           |      |     | 5     | 192.168.3.215 | 80   |          |            |    |      | ISAE   | REINE    |      |          |              |
|                |           |      |     | 6     | 192.168.3.219 | 80   |          |            |    |      | RAE    | RUSINE   |      |          |              |
|                |           |      | 0   | 7     | 192.168.3.225 | 50   |          |            |    |      | BAR    | #FILLE   |      |          |              |
|                |           |      |     | 8     | 192,168,3,64  | 80   |          |            |    |      | eskie  | RISSAGE  |      |          |              |
|                |           |      |     | 9     | 192.168.3.206 | 5222 |          |            |    |      | EXE    | #BRINE   |      |          |              |
|                |           |      |     | 10    | 192.168.3.214 | 80   |          |            |    |      | NUE    | REALE    |      |          |              |
|                |           |      |     | 11    | 192.168.3.205 | 80   | [        | 1.[        |    |      | RAE    | wasaka - |      |          |              |
|                |           |      |     | 198:  |               |      | 8563:    |            |    |      | 2.2.61 | REAL     |      |          |              |
|                |           |      |     |       |               |      |          |            |    | NR.  | 835    | 81       |      |          |              |
|                |           |      |     |       |               |      |          |            |    |      |        |          |      |          |              |

2. 选中搜索的设备->输入用户名与密码->点击批量添加->点击批量认证

| ~ | 序号     | IP                          | 端口   | 用户名         | 密码      | 主码流 | 状态 〒 操作   |
|---|--------|-----------------------------|------|-------------|---------|-----|-----------|
| ~ | 1      | 192.168.3.220               | 80   | admin       | a121345 |     | 未认证 密码认证  |
| • | 2      | 192.168.3.215               | 80   | admin       | a121345 |     | 未认证 密码认证  |
|   | 3      | 192.168.3.226               | 80   | admin       | a121345 |     | 未认证 密码认证  |
| • | 4      | 192.168.3.218               | 80   | admin       | a121345 |     | 来认证 密码认证  |
| • | 5      | 192.168.3.216               | 80   | admin       | a121345 |     | 未认证 密码认证  |
| ~ | 6      | 192.168.3. <mark>6</mark> 4 | 80   | admin       | a121345 |     | 未认证 密码认证  |
| ~ | 7      | 192.168.3.202               | 80   | admin       | a121345 |     | 未认证 密码认证  |
| • | 8      | 192.168.3.219               | 80   | admin       | a121345 |     | 未认证 密码认证  |
|   | 9      | 192.168.3.214               | 80   | admin       | a121345 |     | 未认证 密码认证  |
| • | 10     | 192.168.3.201               | 80   | admin       | a121345 |     | 未认证 密码认证  |
|   | 11     | 192.168.3.207               | 8080 | admin       | a121345 |     | 未认证 密码认证  |
| ) | 1户名: ( | admin                       |      | 密码: a121345 |         |     | 批量添加 批量添加 |

3. 选中搜索的设备->输入用户名与密码->点击批量添加->点击批量认证

| ~ | 序号   | IP            | 端口   | 用户名   | 255<br>255 | 主码流                                       | 状态 🔻   | 操作                                                                                                    |
|---|------|---------------|------|-------|------------|-------------------------------------------|--------|----------------------------------------------------------------------------------------------------|
| ~ | 1    | 192.168.3.220 | 80   | admin |            | rtsp://192.168.3.220:554/Streaming/Chan   | 已以证    | 新码认证                                                                                                    |
| ~ | 2    | 192.168.3.215 | 80   | admin |            | rtsp://192.168.3.215:554/Streaming/Chan   | BKE    | 新码认证                                                                                                    |
| ~ | 3    | 192.168.3.226 | 80   | admin | []         | rtsp://192.168.3.226:554/Streaming/Chann  | 已以证    | <b>新码</b> 认证                                                                                                    |
| ~ | 4    | 192.168.3.218 | 80   | admin |            | rtsp://192.168.3.218:554/1/1              | 已以证    | 81码认证                                                                                                    |
| ~ | 5    | 192.168.3.216 | 80   | admin |            | rtsp://192.168.3.216:554/Streaming/Chann  | 已以证    | 新始代征                                                                                                    |
| ~ | 6    | 192.168.3.64  | 80   | admin |            | rtsp://192.168.3.64:554/Streaming/Channel | 已认证    | <b>新码</b> 认证                                                                                                    |
| ~ | 7    | 192.168.3.202 | 80   | admin | []         | rtsp://192.168.3.202:554/Streaming/Chann  | 已以证    | 器码认证                                                                                                    |
| ~ | 8    | 192.168.3.219 | 80   | admin |            | rtsp://192.168.3.219:554/Streaming/Chann  | BINE   | 者码认证                                                                                                    |
| 2 | 9    | 192.168.3.214 | 80   | admin |            | rtsp://192.168.3.214:554/Streaming/Chann  | BIXE   | 當詞认证                                                                                                    |
| ~ | 10   | 192.168.3.201 | 80   | admin |            | rtsp://192.168.3.201:554/Streaming/Chann  | BINE   | 增码认证                                                                                                    |
|   | 11   | 192.168.3.207 | 8080 | admin | R ið       | rtsp://192.168.3.207:554/1/1              | BINE   | 增码认证                                                                                                    |
|   | 108: | admin         |      | 100 M |            |                                           | 11.815 | tn to the state of the state of |

#### 4.3.2.手动添加

1. 设备管理->摄像头管理->添加

| IP:   | 192.168.3.216                | *     | 序号:      | 22      |        |  |
|-------|------------------------------|-------|----------|---------|--------|--|
| 厂商:   | HikVision-1-海康 ∨             | ]     | 类型: (    | IPC     | $\sim$ |  |
| 用户名:  | admin                        | *     | Port:    | 80      |        |  |
| 密码:   | admin123                     | *     | 分组:      | 所有分组    | ~      |  |
| 名称:   | 192.168.3.216                | ]     | 数量:      | 1       |        |  |
| 起始通道: | 1                            | ] 通   | 直数量:     | 1       |        |  |
| 主码流:  | rtsp://192.168.3.216:554/Str | eamin | ig/Chanr | els/101 |        |  |
| 子码流:  | rtsp://192.168.3.216:554/Str | eamin | ig/Chann | els/102 |        |  |

- 2. 输入 IPC 的 IP 地址->选择摄像头厂商->输入用户名密码->点击自动填充
- 3. 点击确定

#### 4.3.3.导入 Excl 添加

- 1. 手动添加 1 个 IPC 摄像头
- 2. 点击导出
- 3. 参考 excel 数据添加、编辑

|      | A   | 0             | C             | D           |      | E.    | G     |                  | н                           |          | 1                                  | J        | ĸ           | L           | м             | N                                     |
|------|-----|---------------|---------------|-------------|------|-------|-------|------------------|-----------------------------|----------|------------------------------------|----------|-------------|-------------|---------------|---------------------------------------|
| 1    | ID  | IP            | 名称            | 厂育          | 分组ID | 用户名   | 密码    | 主码流              |                             | 子码流      |                                    |          |             |             |               |                                       |
| 2    | 1   | 192.168.3.220 | 192.168.3.220 | HIKVISION   | 0    | admin | 12345 | rtsp://192.168.3 | 3.220:554/Streaming/Channel | rtsp://1 | 92.168.3.220:554/Streaming/Channel | s/102?tr | ansportmode | =unicast8p  | profile=Pro   | file_2                                |
| з    | 2   | 192.168.3.215 | 192.168.3.215 | HIKVISION   | 0    | admin | 12345 | rtsp://192.168.3 | 3.215:554/Streaming/Channel | rtsp://1 | 92.168.3.215:554/Streaming/Channel | s/102?tr | ansportmode | =unicast&p  | profile=Pro   | file_2                                |
| -4   | 3   | 192.168.3.226 | 192.168.3.226 | HIKVISION   | 0    | admin | 12345 | rtsp://192.168.3 | 3.226:554/Streaming/Channel | rtsp://1 | 92.168.3.226:554/Streaming/Channel | \$/102   |             |             |               |                                       |
| 5    | - 4 | 192.168.3.218 | 192.168.3.218 | Ipcamera    | 0    | admin | 12345 | rtsp://192.168.3 | 3.218:554/1/1               | rtsp://1 | 92.168.3.218:554/1/2               |          |             |             |               |                                       |
| δ    | 5   | 192.168.3.216 | 192.168.3.216 | HIKVISION   | 0    | admin | 12345 | rtsp://192.168.3 | 3.216:554/Streaming/Channel | rtsp://1 | 92.168.3.216:554/Streaming/Channel | s/102?tr | ansportmode | =unicast&p  | profile - Pro | file_2                                |
| 7    | 6   | 192.168.3.64  | 192.168.3.64  | HIKVISION   | 0    | admin | 12345 | rtsp://192.168.3 | 3.64:554/Streaming/Channel  | rtsp://1 | 92.168.3.64:554/Streaming/Channels | (102     |             |             |               |                                       |
| 8    | 7   | 192.168.3.202 | 192.168.3.202 | HIKVISION   | 0    | admin | 12345 | rtsp://192.168.3 | 3.202:554/Streaming/Channe  | rtsp://1 | 92.168.3.202:554/Streaming/Channel | s/102?tr | ansportmode | =unicast&p  | profile=Pro   | file_2                                |
| 9    | 8   | 192.168.3.219 | 192.168.3.219 | HIKVISION   | 0    | admin | 12345 | rtsp://192.168.3 | 3.219:554/Streaming/Channe  | rtsp://1 | 92.168.3.219:554/Streaming/Channel | s/102?tr | ansportmode | =unicast&p  | profile - Pro | file_2                                |
| 10   | 9   | 192.168.3.214 | 192.168.3.214 | HIKVISION   | 0    | admin | 12345 | rtsp://192.168.3 | 3.214:554/Streaming/Channe  | rtsp://1 | 92.168.3.214:554/Streaming/Channel | s/102?tr | ansportmode | =unicast&p  | profile - Pro | file_2                                |
| 11   | 10  | 192.168.3.201 | 192.168.3.201 | HIKVISION   | 0    | admin | 12345 | rtsp://192.168.3 | 3.201:554/Streaming/Channe  | rtsp://1 | 92.168.3.201:554/Streaming/Channel | s/102?tr | ansportmode | =unicast&p  | profile - Pro | file_2                                |
| 12   | 11  | 192.168.3.207 | 192.168.3.207 | ipcamera    | 0    | admin | 12345 | rtsp://192.168.3 | 3.207:554/1/1               | rtsp://1 | 92.168.3.207:554/1/2               |          |             |             |               |                                       |
| 13   | 12  | 192.168.3.205 | 192.168.3.205 | IPC332S-IR3 | H (  | admin | 12345 | rtsp://192.168.3 | 3.205:5544/media/video1     | rtsp://1 | 92.168.3.205:5544/media/video2     |          |             |             |               | · · · · · · · · · · · · · · · · · · · |
| 14   | 13  | 192.168.3.206 | 192.168.3.206 | NVT         | 0    | admin | 12345 | rtsp://192.168.3 | 3.206:554/user=admin_pass   | rtsp://1 | 92.168.3.206:554/user=admin_passw  | ord=q8c  | afZcO_chani | nel=1_strea | m=1.sdp7      | real_stream                           |
| 15   | 14  | 192.168.3.210 | 192.168.3.210 | GRAIN-V01   | 0    | admin | 12345 | rtsp://192.168.3 | 3.210:554/stream1           | rtsp://1 | 92.168.3.210:554/stream2           |          |             |             |               |                                       |
| 16   | 15  | 192.168.3.221 | 192.168.3.221 | Dahua       | 0    | admin | 12345 | rtsp://192.168.3 | 3.221:554/cam/realmonitor?  | rtsp://1 | 92.168.3.221:554/cam/realmonitor?d | annel=1  | 1&subtype=1 | &unicast=t  | rue&proto     | -Onvif                                |
| 17   | 16  | 192.168.3.209 | 192.168.3.209 | IPC2325-IR3 | 1 0  | admin | 12345 | rtsp://192.168.3 | 3.209:5544/media/video1     | rtsp://1 | 92.168.3.209:5544/media/video2     |          |             |             |               |                                       |
| 18   | 17  | 192.168.3.203 | 192.168.3.203 | HIKVISION   | 0    | admin | 12345 | rtsp://192.168.3 | 3.203:554/Streaming/Channe  | rtsp://1 | 92.168.3.203:554/Streaming/Channel | s/1027tr | ansportmode | =unicast&p  | profile=Pro   | file_2                                |
| 19   | 18  | 192.168.3.213 | 192.168.3.213 | Dahua       | 0    | admin | 12345 | rtsp://192.168.3 | 3.213:554/cam/realmonitor?  | rtsp://1 | 92.168.3.213:554/cam/realmonitor?d | annel=1  | 1&subtype=1 | &unicast=t  | rue&proto     | -Onvif                                |
| 20   | 19  | 190.66.1.3    | HDMI-ENCODE   | TikLive     | 0    | admin | 12345 | rtsp://190.66.1. | 3:554/live/1_0              | rtsp://1 | 90.66.1.3:554/live/1_1             |          |             |             |               |                                       |
| 21   | 20  | 192.168.3.225 | 192.168.3.225 | HIKVISION   | 0    | admin | 12345 | rtsp://192.168.3 | 3.225:554/Streaming/Channe  | rtsp://1 | 92.168.3.225:554/Streaming/Channel | s/102?tr | ansportmode | =unicast&p  | profile=Pro   | file_2                                |
| 22   | 21  | 192.168.3.208 | 192.168.3.208 | IPC232S-IR3 | H (  | admin | 12345 | rtsp://192.168.3 | 3.208/media/video1          | rtsp://1 | 92.168.3.208/media/video2          |          |             |             |               |                                       |
| 23   |     |               |               |             |      |       |       |                  |                             |          |                                    |          |             |             |               |                                       |
| 24   | _   |               |               |             |      |       |       |                  |                             |          |                                    |          |             |             |               |                                       |
| 25   |     |               |               |             |      |       |       |                  |                             |          |                                    |          |             |             |               |                                       |
| 10.6 |     |               |               |             |      |       |       |                  |                             |          |                                    |          |             |             |               |                                       |

## 4.4. 如何 HDMI 输入与编码盒

1. 设备管理->摄像头管理->搜索 HDMI->添加

| ~ | 序号 | IP         | 端口 | 用户名   | 密码    | 主码流                            |     | 状态 🖫 |
|---|----|------------|----|-------|-------|--------------------------------|-----|------|
| ~ | 1  | 190.66.1.3 | 0  | admin | 12345 | rtsp://190.66.1.3:554/live/1_0 | rts | 已认证  |
|   |    |            |    |       |       |                                |     | ,    |

#### 4.5. 如何重命名摄像头

#### 1. 信号源右键进行重命名

| 信号源预案                         |                |
|-------------------------------|----------------|
| ⑦ 信号源 21/21 ΞQ                | ₩ C            |
| ~ 所有分组                        |                |
| <b>(1).192.168.3.220</b> 10   | 12 160 2 220   |
| (2).192.168.3.215             | 黄命夕            |
| (3).192.168.3.226             | alls, H)P just |
| (4).192.168.3.218             | IPC信息          |
| (5).192.168.3.216             |                |
| <b>(6).192.168.3.64</b> : 192 | .168.3.64      |

2. 摄像头管理中进行编辑

| 肩髃摄像头 |                             |       |          |          |             |             | ×         |
|-------|-----------------------------|-------|----------|----------|-------------|-------------|-----------|
| ID:   | 1                           |       |          |          |             |             |           |
| IP:   | 192.168.3.220               | *     | 序号:      | 1        |             | \$          |           |
| 厂商:   | HDMI-G1-HDMI编码 ∨            |       | 类型:      |          | IPC         | ~           |           |
| 用户名:  | admin                       | *     | Port:    | 80       |             |             |           |
| 密码:   | lomaco6688                  | *     | 分组:      |          | 0           | Y           |           |
| 名称:   | 实验室                         |       | 数量:      | 1        |             |             |           |
| 起始通道: |                             | 通     | 道教量:     |          |             |             |           |
| 主码流:  | rtsp://192.168.3.220:554/St | reami | ng/Chanr | nels/101 | ?transporti | node=unicas | t&profile |
| 子码流:  | rtsp://192.168.3.220:554/St | reami | ng/Chanr | nels/102 | ?transport  | mode=unicas | t&profile |
|       | 12242.94(FP)                |       | H 98     | mass     | ** ) [      | ED:4        | 18¢       |

3. 导入导出 Excel 进行编辑重命名

## 4.6. 删除、清空摄像头

| 分组 十〇〇  | 添加 删除 搜索IF | PC 搜索HDMI 清空 批 | 量修改 Q 请逾/ | 、IP或名称 |    |  |
|---------|------------|----------------|-----------|--------|----|--|
| ■ ■所有分组 | 序号 IP      | ID 名称          | 分组        | 用户名    | 密码 |  |

## 4.7. 画面与窗口操作

## 4.7.1.如何显示摄像头

#### 1.拖动信号源到空白区域开窗

| 🧕 解码控制系统                                | 解码控制 设备管理                    |      |
|-----------------------------------------|------------------------------|------|
| 信号源 预室                                  | 单屏 ∨ 关闭 清空 保存预定 拼接 同步 开展     | : 关屏 |
| @ 信号源 21/21 ⅠQ ♣ C                      |                              |      |
| ∨ 所有分组                                  |                              |      |
| E (1) 102 168 2 2201 102 168 2 220      |                              |      |
| (1)192.168.3.215: 192.168.3.215         | 192 168 3 2201 192 168 3 220 |      |
| (3),192,168,3,226: 192,168,3,226        | 1                            |      |
| (4).192.168.3.218; 192.168.3.218        |                              |      |
| (5).192.168.3.216: 192.168.3.216        |                              |      |
| (6).192.168.3.64: 192.168.3.64          |                              |      |
| (7).192.168.3.202: 192.168.3.202        |                              |      |
| (8).192.168.3.219: 192.168.3.219        | 1                            |      |
| <b>(9).192.168.3.214: 192.168.3.214</b> |                              |      |
| (10).192.168.3.201: 192.168.3.201       |                              |      |
| (11).192.168.3.207: 192.168.3.207       |                              |      |
| (12).192.168.3.205: 192.168.3.205       |                              |      |
| (13).192.168.3.206: 192.168.3.206       |                              |      |
| (14).192.168.3.210: 192.168.3.210       |                              |      |
| (15).192.168.3.221: 192.168.3.221       | 4                            |      |
| (16).192.168.3.209: 192.168.3.209       | 4                            |      |
| (17).192.168.3.203: 192.168.3.203       |                              |      |
| (18).192.168.3.213: 192.168.3.213       |                              |      |
| (19).HDMI+ENCODE: 190.66.1.3            |                              |      |
| (20).192.168.3.225: 192.168.3.225       |                              |      |
| (21).192.168.3.208: 192.168.3.208       | 4                            |      |
|                                         |                              |      |

## 2.右键窗口或屏幕对该屏幕进行分割

| 信号源 预案                             | 单屏 ~           关闭                 | 清空 保存预室 拼接                       | 同步 开屏 关屏                          |
|------------------------------------|-----------------------------------|----------------------------------|-----------------------------------|
| ◎ 信号源 21/21 EQ ▲ C                 | 101<br>192.168.3.220<br>1920*1080 | 102<br>192.168.3.64<br>3840*2160 | 201<br>192.168.3.215<br>1920*1080 |
| < ANH DIE                          |                                   | 单屏1回面                            |                                   |
| (1).192.168.3.220: 192.168.3.220   |                                   |                                  |                                   |
| (2).192.168.3.215: 192.168.3.215   |                                   | 单屏4画面                            |                                   |
| (3).192.168.3.226: 192.168.3.226   | 103                               |                                  | 203                               |
| (4) 192.108.3.218: 192.108.3.218   |                                   | 中进 19                            | 192.168.3.210                     |
| (5) 192.108.3.210: 192.108.3.210   |                                   | 单开3同面                            | 1920*1080                         |
| (0).192.108.3.04. 192.108.3.04     |                                   |                                  |                                   |
| (1),192,108,3,202, 192,108,3,202   |                                   | 单屏9画面                            |                                   |
| (0) 102 160 2 214, 102 160 2 214   | 1                                 |                                  |                                   |
| (10) 102 169 2 201 - 102 169 2 201 | 401                               | 単屏16画面                           | 501                               |
| (11) 102 169 2 207: 102 169 2 207  | 192.168.3.218                     | 信息带法 15                          | 192.168.3.226                     |
| (12) 192 168 3 205 · 192 168 3 205 | 1920*1080                         | in Sæd                           | 2560*1440                         |
| (13) 192 168 3 206: 192 168 3 206  |                                   | 关闭信号                             |                                   |
| (14),192,168,3,210: 192,168,3,210  |                                   |                                  |                                   |
| (15),192,168,3,221; 192,168,3,221  |                                   | 清空屏幕窗口                           |                                   |
| (16),192,168,3,209; 192,168,3,209  | 403                               | 1404                             | 503                               |
| (17),192,168,3,203; 192,168,3,203  | 192.168.3.226                     | 192.168.3.218                    | 192.168.3.219                     |
| (18).192.168.3.213: 192.168.3.213  | 2560*1440                         | 1920*1080                        | 1280*960                          |
| (19).HDMI-ENCODE: 190.66.1.3       |                                   |                                  |                                   |
| (20).192.168.3.225: 192.168.3.225  |                                   |                                  |                                   |
| (21).192.168.3.208: 192.168.3.208  | 4                                 |                                  |                                   |
|                                    | 701                               | 702                              | 801                               |
|                                    | and the second second             |                                  |                                   |

3.点击单屏进行所有屏幕的快捷单屏 1、4、9、16 分割

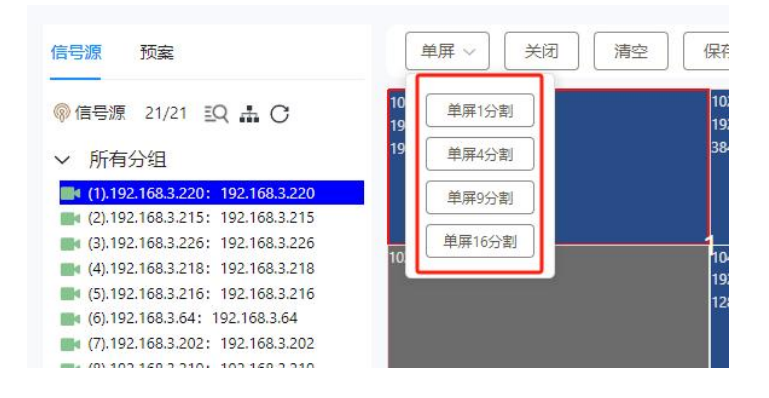

#### 4.点击拼接选中屏幕进行拼接开窗

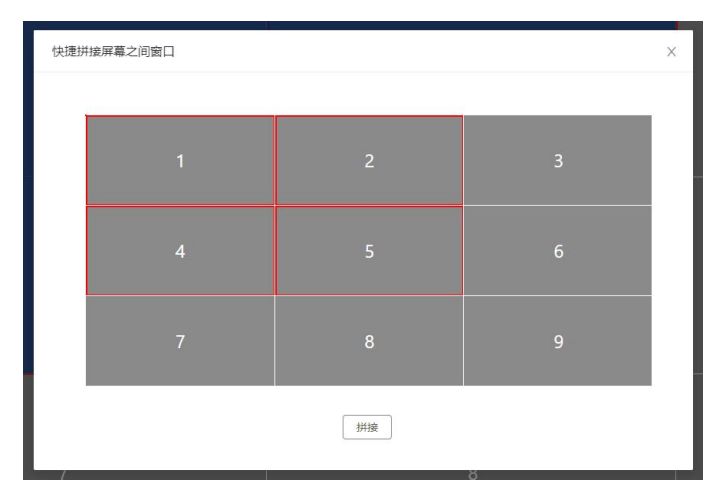

## 4.7.2.如何切换信号

## 1.拖动信号信号源切换

| 解码控制系统                                                                                                    | 四控制 设备管理                                                                                                    |                                  |
|----------------------------------------------------------------------------------------------------|----------------------------------------------------------------------------------------------------|----------------------------------|
| 信号源 预案                                                                                                    | 単屏 〜                                                                                                    | 保存预案 拼接                          |
| ◎信号源 21/21 ミQ ♣ C<br>> 所有分组                                                                                                    | 101<br>192.168.3.220<br>1920*1080                                                                                                    | 102<br>192.168.3.64<br>3840*2160 |
| (1).192.168.3.220: 192.168.3.220                                                                                                    |                                                                                                    |                                  |
| (4).192.168.3.226<br>(4).192.168.3.218<br>(5).192.168.3.216<br>(5).192.168.3.216                                                            | 193<br>192.1€° 3.215<br>1920*1080                                                                                                    | 104<br>192.168.3.219<br>1280*960 |
| <ul> <li>(6).192.168.3.64: 192.168.3.64</li> <li>(7).192.168.3.202: 192.168.3.202</li> <li>(8).192.168.3.219: 192.168.3.219</li> </ul>      | a contraction of the second second seco |                                  |
| <ul> <li>(9).192.168.3.214: 192.168.3.214</li> <li>(10).192.168.3.201: 192.168.3.201</li> <li>(11).192.168.3.207: 192.168.3.207</li> </ul>  | 401<br>192.168.3.218                                                                                                    | 402<br>192.168.3.215             |
| <ul> <li>(12).192.168.3.205; 192.168.3.205</li> <li>(13).192.168.3.206; 192.168.3.206</li> <li>(14).192.168.3.210; 192.168.3.210</li> </ul> | 1920*1080                                                                                                    | 1920*1080                        |

## 2.选中的分割窗口双击信号源切换

| 會 解码控制系统                                                                                                    | 码控制 设备管理                          |                                   |                                       |
|----------------------------------------------------------------------------------------------------|-----------------------------------|-----------------------------------|---------------------------------------|
| 信号源 预案                                                                                                    | ▲ 単屏 ~           关闭               | 清空   保存预案    拼接    同              | 步 开屏 关屏                               |
| <ul> <li>● 信号源 21/21 IQ ▲ ○</li> <li>✓ 所有分组</li> <li>● (1).192.168.3.220</li> <li>(2).169.3.215</li> <li>(2).169.3.215</li> <li>(2).169.3.215</li> </ul>                                                                                                    | 101                               | 102                               | 201                                   |
|                                                                                                    | 192.168.3.220                     | 192.168.3.64                      | 192.168.3.215                         |
|                                                                                                    | 1920*1080                         | 3840°2160                         | 1920*1080                             |
| <ul> <li>(3):192:168.3.226; 192:168.3.226</li> <li>(4):192:168.3.216; 192:168.3.216</li> <li>(5):192:168.3.216; 192:168.3.216</li> <li>(6):192:168.3.64; 192:168.3.64</li> <li>(7):192:168.3.202; 192:168.3.202</li> <li>(8):192:168.3.219; 192:168.3.219</li> </ul>                                                                                                    | 103                               | 1 <sub>104</sub>                  | 203                                   |
|                                                                                                    | 192.168.3.215                     | 192,168.3.219                     | 192.168.3.210                         |
|                                                                                                    | 1920*1080                         | 1280*960                          | 1920*1080                             |
| <ul> <li>(9),192.168.3.214</li> <li>(10),192.168.3.201</li> <li>(11),192.168.3.201</li> <li>(11),192.168.3.205</li> <li>(12),192.168.3.205</li> <li>(13),192.168.3.206</li> <li>(14),192.168.3.210</li> <li>(14),192.168.3.210</li> <li>(14),192.168.3.210</li> <li>(15),192.168.3.210</li> <li>(15),192.168.3.210</li> <li>(15),192.168.3.210</li> <li>(15),192.168.3.210</li> </ul> | 401                               | 402                               | 501                                   |
|                                                                                                    | 192.168.3.218                     | 192.168.3.215                     | 192.168.3.226                         |
|                                                                                                    | 1920*1080                         | 1920+1080                         | 2560°1440                             |
| <ul> <li>(16):192.168.3.201</li> <li>(15):192.168.3.203</li> <li>(17):192.168.3.203</li> <li>(18):192.168.3.213</li> <li>(19).HDMI-ENCODE: 190.66.1.3</li> <li>(20):192.168.3.225</li> <li>(21):192.168.3.205</li> <li>(21):192.168.3.205</li> </ul>                                                                                                    | 403<br>192.168.3.226<br>2560*1440 | 404<br>192.168.3.218<br>1920*1080 | 503<br>192.168.3.219<br>1280°960<br>S |
|                                                                                                    | 701                               | 702                               | 801                                   |
|                                                                                                    | 192.168.3.219                     | 192.168.3.219                     | 192.168.3.214                         |

#### 3.选中的分割窗口点击自动分配

根据选中的信号与选中的窗口进行自动循环切换摄像头

| 解码控制系统                                                                                                    | 码控制 设备管理                          |                                  |                                   |
|----------------------------------------------------------------------------------------------------|-----------------------------------|----------------------------------|-----------------------------------|
| 信号源 预索 自动分配                                                                                                    | 単用~】  关闭                          | 清空 保存预定 拼接                       | 同步 开屏 关屏                          |
| <ul> <li>● 信号源 21/21 記( ▲ C)</li> <li>✓ 所有分组</li> </ul>                                                                                    | 101<br>192.168.3.219<br>1280°960  | 102<br>192.168.3.64<br>3840°2160 | 201<br>192.168.3.215<br>1920*1080 |
| <ul> <li>(1).192.168.3.220; 192.168.3.220</li> <li>(2).192.168.3.215; 192.168.3.215</li> <li>(3).192.168.3.226; 192.168.3.226</li> </ul>   |                                   |                                  |                                   |
| (d).192.168.3.218: 192.168.3.218<br>(d).192.168.3.218: 192.168.3.218<br>(5).192.168.3.216: 192.168.3.216                                   | 103<br>192.168.3.215<br>1920*1080 | 104<br>192.168.3.219<br>1280*960 | 203<br>192.168.3.210<br>1920-1080 |
| (6).192.168.3.04 (192.168.3.04<br>(7).192.168.3.202 (192.168.3.202<br>(8).192.168.3.219 (192.168.3.219                                     | a.                                |                                  |                                   |
| <ul> <li>(9).192.168.3.214: 192.168.3.214</li> <li>(10).192.168.3.201: 192.168.3.201</li> <li>(11).192.168.3.207: 192.168.3.207</li> </ul> | 401<br>192.168.3.218              | 402<br>192.168.3.215             | 501<br>192.168.3.226              |
| (12).192.168.3.205: 192.168.3.205 (13).192.168.3.206: 192.168.3.206 (14).192.168.3.210: 192.168.3.210                                      | 1920-1080                         | 1920-1080                        | <i>(200</i> /1440                 |

注意:每个窗口 ID 都会记录最后一次拖动的信号,进行窗口分割与拼接操作会根据窗口 ID 自动恢复最后一次拖动的信号。关闭信号才能将存储的信号删除或清空

#### 4.7.3.如何拼接显示

点击拼接选中屏幕进行拼接开窗

| 快捷拼 | 推屏幕之间窗口 |    |   | × |
|-----|---------|----|---|---|
|     | 1       | 2  | 3 |   |
|     |         |    |   |   |
|     |         |    | 9 |   |
|     |         | 拼接 |   |   |

## 4.7.4.如何窗口与关闭信号

## 1. 窗口或屏幕右键,关闭信号或清空屏幕

关闭信号:关闭摄像头,显示无信号或背景图

| 解码控制系统     解码控制系统                                                      | 码控制 设备管理                         |        |                                  |
|------------------------------------------------------------------------|----------------------------------|--------|----------------------------------|
| 信号源 预案                                                                 | 单屏~                              | 关闭 清空  | 保存预案 拼接 同                        |
| ◎信号源 21/21 EQ ♣ C ○ 所有分组                                               | 101<br>192.168.3.219<br>1280*960 |        | 102<br>192.168.3.64<br>3840*2160 |
| (1).192.168.3.220: 192.168.3.220                                       |                                  | 单屏1画面  |                                  |
| (2).192.168.3.215: 192.168.3.215 (3).192.168.3.226: 192.168.3.226      |                                  | 单屏4画面  |                                  |
| (4).192.168.3.218: 192.168.3.218                                       | 103<br>192.168.3.215             | 单屏6画面  | 104<br>192.168.3.219             |
| (6).192.168.3.64: 192.168.3.64                                         | 1920*1080                        | 単屏8画面  | 1280*960                         |
| (7).192.168.3.202: 192.168.3.202                                       |                                  | 单屏9画面  |                                  |
| (9).192.168.3.214: 192.168.3.214 (10).192.168.3.201: 192.168.3.201     | 401                              | 单屏16画面 | 402                              |
| (11).192.168.3.207: 192.168.3.207                                      | 192.168.3.218<br>1920*1080       | 信号重连   | 192.168.3.215<br>1920*1080       |
| (12).192.168.3.205: 192.168.3.205 (13).192.168.3.206: 192.168.3.206    | 1520 1000                        | 关闭信号   |                                  |
| (14).192.168.3.210; 192.168.3.210                                      |                                  | 清空屏墓窗口 |                                  |
| (15).192.108.3.221: 192.168.3.221<br>(16).192.168.3.209: 192.168.3.209 | 403                              |        | 4404                             |

#### 2. 清空屏幕窗口

| 101                        |        |  |
|----------------------------|--------|--|
| 192.168.3.216<br>2560*1440 | 单屏1画面  |  |
|                            | 单屏4画面  |  |
|                            | 单屏6画面  |  |
|                            | 单屏8画面  |  |
|                            | 单屏9画面  |  |
|                            | 单屏16画面 |  |
| 401                        | 信号重连   |  |
| 192.168.3.215<br>1920*1080 | 关闭信号   |  |
|                            | 清空屏幕窗口 |  |

#### 3. 点击清空

| 解码控制系统                                                                                                    | 解码控制 设备管理                         |            |                                   |
|----------------------------------------------------------------------------------------------------|-----------------------------------|------------|-----------------------------------|
| 信号源 预案                                                                                                    | 単屏 〜                              | 清空 保存预案 拼接 | 同步 开屏 关屏                          |
| <ul> <li>◎ 信号源 21/21 三Q ▲ C</li> <li>◇ 所有分组</li> </ul>                                                                                   | 101<br>192.168.3.216<br>2560*1440 |            | 201<br>192.168.3.215<br>1920*1080 |
| <ul> <li>(2).192.168.3.215: 192.168.3.215</li> <li>(3).192.168.3.226: 192.168.3.226</li> <li>(4).192.168.3.218: 192.168.3.218</li> </ul> |                                   | 1          |                                   |
| <ul> <li>(5).192.168.3.216: 192.168.3.216</li> <li>(6).192.168.3.64: 192.168.3.64</li> </ul>                                             |                                   |            |                                   |

## 4.8. 预案操作

## 4.8.1.保存预案

- 1. 点击保存预案
- 2. 输入预案名称(如果为设置名称,默认保存为 Mode-Id)

| 単屏 ~ 关闭                           | 清空 保存预案 | 拼接  同步 | 开屏                                    |              |
|-----------------------------------|---------|--------|---------------------------------------|--------------|
| 101<br>192.168.3.216<br>2560*1440 |         |        | 201<br>192.168.3.215<br>1920*1080     |              |
|                                   | 1       |        |                                       | 2            |
| 401<br>192.168.3.215<br>1920*1090 |         |        | 保存预案                                  | X            |
|                                   | 4       |        | · · · · · · · · · · · · · · · · · · · | ř <b>R</b> F |

#### 4.8.2.加载预案

## 1. 拖动到屏幕墙中或者是双击预案

| 9 解码控制系统        | 解码控制 设备管理                         |
|-----------------|-----------------------------------|
| 信号源预室           | 単屏 ~                              |
| 预案1 1           | 101<br>192.168.3.216<br>2500***40 |
| 单屏1画面 2         |                                   |
| Scene-3 3       | 1                                 |
| 4刀割 4<br>16分割 5 |                                   |
| 1分割 6           | 401                               |
|                 | 192.168.3.215<br>1920*1080        |
|                 |                                   |

## 4.8.3.删除、清空、重命名预案

| 解码控制系统  | 解码控制 设备管理 |
|---------|-----------|
| 信号源 预案  | 単屏 〜      |
| 预案1     |           |
| 单屏1画面   | 7 清空      |
| Scene-3 | 重命名       |
| 4分割     |           |
| 16分割    | 5         |
| 1分割     | 401       |

## 4.9. 如何环出控制屏幕开关

- 1. 串口 DB9 连接屏幕 RS232 线
- 2. 选择屏幕协议或自定义屏幕协议

| 일 解码控制系统     | 解码控制 设备管理                                                                                |
|--------------|------------------------------------------------------------------------------------------|
| 解码设置<br>输出管理 | 设备管理                                                                                     |
| 摄像头管理        | 蜂鸣器: 开启 关闭 关闭                                                                            |
| 设备管理         | 设备网络设置                                                                                   |
| 用户管理         | IP地址: 192.168.100.203 设置                                                                 |
| 软件设置         | 子网掩码: 255.255.0.0                                                                        |
| 出厂设置         | 网关: 192.168.1.1                                                                          |
|              | 拼接设置<br>大用协议: FLOWVIA v 波特率: 9600 v 设置 自定义: ● Hex<br>FLOWVIA                             |
|              | 板卡版本 SBL KINGRODA                                                                        |
|              | 直询         BITS         Undefined         服务版本: undefined         USER         HIKVISION |

#### 4.10.设备管理

## 4.10.1.解码拼接设置

| 🧕 解码控制系统 | 解码控制 设备管理 |
|----------|-----------|
| 解码设置     | 屏幕配置      |
| 输出管理     |           |
| 摄像头管理    |           |
| 设备管理     |           |
| 用户管理     | 1         |
| 软件设置     |           |
| 出厂设置     |           |

## 4.10.2.输出管理

- 1. 显示板卡 IP、ID、版本号
- 2. 可在屏幕中显示输出的 ID

| 0 | 解码控制系统 | NF FERENCE N                               | 2922                    |             |           |                     |                                     |  |
|---|--------|--------------------------------------------|-------------------------|-------------|-----------|---------------------|-------------------------------------|--|
|   | NIGOZ  | ALC: NO                                    | 102 20                  | 型示摘号        | Federal C |                     |                                     |  |
|   | 输出管理   | 10:1 32-0                                  | arit                    |             |           |                     |                                     |  |
|   | 现在共管理  | IP: 190.66.100.2 Ē<br>Rēturland-11-V1.00.  | 34631 -64832<br>240109  |             |           | 新規範に 2<br>紙(1)(0, 2 | #400.3<br>#200.3                    |  |
|   | 记用管理   | ID. 2 4-0<br>IP: 190.66.100.35             | 在15<br>日初次 - 1月4        |             |           |                     | 大小社2番 3840, 0, 1920, 1080<br>第2上    |  |
|   | 用戶管理   | 10 3 1 4 1 12 1/1.00                       | 240109                  |             |           |                     |                                     |  |
|   | 約年設置   | IP: 190.66.100.36                          | 已明史: -H图:4<br>24(10)    |             |           |                     |                                     |  |
|   | 出厂设置   | ID: 4 4-2<br>IP: 150/66 100/37             | 200 - 100 d             |             |           |                     |                                     |  |
|   |        | E&Lefowd-T2-V1.00                          | 240109                  |             |           |                     | 第日10.6<br>第210.6                    |  |
|   |        | IP: 190.66.100.51<br>868-Leftcard-T2-V1.00 | E24631 中間:6<br>240129   |             |           |                     | 大小2章 3840, 1080, 1930, 1980<br>動法   |  |
|   |        | ID: 6 6-1<br>IP: 190.66.100.52             | 2015<br>2010: 11855     |             |           |                     |                                     |  |
|   |        | bi&1eboard-12-V1.0.0.                      | 240100                  |             |           |                     |                                     |  |
|   |        | IP: 190.66.100.59<br>Mi#-LeBoard-T2-V1.00  | 已明定 +HE-7<br>240109     |             |           |                     |                                     |  |
|   |        | ID: 8 7-2<br>IP: 190.66.100.61             | 在秋<br>日初日 - FRE7        |             |           |                     | 新聞10.9<br>電気10.9<br>またのではの10.0 2000 |  |
|   |        | 54 (chow) T2-V1.00                         | 240109                  |             |           |                     | Northan Solo, 110, 180, 180         |  |
|   |        | IP: 190.66.100.62                          | 已成点 卡腊7<br>240329       |             |           |                     |                                     |  |
|   |        | ID: 10 24-0<br>IP: 190.66.100.195          | 2215<br>12400 - 1140-24 |             |           |                     |                                     |  |
|   |        | \$14Coard-12-V1.00                         | 240109                  |             |           |                     | C I                                 |  |
|   |        |                                            |                         | <b>用的份配</b> | 10240H    |                     |                                     |  |

## 4.10.3.设备管理

| ● 蜂鸣器开关     | 🧕 解码控制系统             | 解码控制 设备管理                                                     |
|-------------|----------------------|---------------------------------------------------------------|
| ● WEB 板网络设置 | 解码设置                 | 设备管理                                                          |
| ● 环出拼接协议设置  | 摄像头管理<br>设备管理        | 设备网络设置                                                        |
| ● 板卡版本查询    | 用户管理<br>软件设置<br>出厂设置 | P物紙: 192.168.100.203 容置<br>学例确码: 255.255.0.<br>网络: 192.168.1. |
|             |                      | 拼接設置<br>大斎物役: ROWNA ◇ 原持奉: 5500 ◇ 従置 自主文: ● Hex               |
|             |                      | 板大版本<br>重调 web版本: undefined 服务版本: undefined                   |

#### 4.10.4.用户管理

新增、修改、删除用户

| 일 解码控制系统 | NT1121  | 1 <b>2</b> |       |       |       | (B)<br>Kadmin |
|----------|---------|------------|-------|-------|-------|---------------|
| NEIGH    | 用户管理    |            |       |       |       |               |
| 喻出意理     |         |            |       |       |       |               |
| SOARI    |         | 序号         | 用户名   | 88    | 操作    |               |
| 2623     |         | 1          | admin | 管理员 > | 2 0   |               |
| 用户管理     |         | 2          | LDEF  | 用户 v  | 20    | v             |
| 软件设置     | #12 259 |            |       |       |       |               |
|          |         |            |       |       |       |               |
|          | 角色管理    |            |       |       |       |               |
|          |         | key        | 名称    |       | 授作    |               |
|          |         | admin      | 管理员   |       | 0 B D | ^             |
|          |         | user       | 用户    |       | 0 2 0 |               |
|          |         |            |       |       |       |               |
|          |         |            |       |       |       |               |

## 4.10.5.软件设置

r

| ● 设置语言          | 解码控制系统 WRINGN 设备管理                         |
|-----------------|--------------------------------------------|
| ● 主题颜色设置        | #####################################      |
| ● 软件底色设置(虚拟屏幕墙) |                                            |
| ● 软件名称修改        |                                            |
| ● WEB 软件版本      | <b>KVHQT</b> WEEK(年: Web-SC-137.240111(01) |
| ● UI 软件版本       | U版本4-10.12-20531<br>軟(H-20)胎 望 原電通軌画 - 公置  |
| ● 软件功能开关        | 软(HLoper <b>2</b> ) 游派 设置<br>系统升级          |
| ●   软件 logo 设置  | 系统并极一团造成文件                                 |
| ● 系统升级          |                                            |

## 4.10.6.如何修改用户密码

| 1.点击用户图标           | 2.输入新密码     |   |
|--------------------|-------------|---|
| admin 🛞            | 修改密码        | × |
| 窗口锁定 逻辑 修改密码<br>登出 | 旧密码 请输入旧密码  |   |
|                    | 新密码 请输入新密码  |   |
|                    | 确认密码 请确认新密码 |   |
|                    | 取消 保ィ       | Ŧ |

## 5. 常见故障分析与解决

- 5.1. 无法搜索或连接设备
- 可能原因: 网络或串口不通; IP 地址跟局域网的其他设备冲突了;未选中与设备 在一个局域网的网卡
- 解决方法: 使用命令提示符, Ping 设备的 IP 检查网络是否连通; 修改 IP 地址重 新连接; 重新选择电脑网卡
- 5.2. 输出的画面无显示的原因
- 可能原因: 没有信号输入;输出线损坏或是超出传输距离;输出映射未配置正确。
- 解决方法: 检查输入信号,确认输入信号通道正常,检查端口的 LED 指示灯是否亮起;确认 OUT 连接为输出设备, IN 连接到输入设备;
- 5.3. 画面出现偏色现象的原因
- 可能原因: 接口没有接好,松动导致接触不良;信号线缆损坏;显示设备色彩调 节不正确;使用软件调色不正确。
- 解决方法: 1) 接口连接后,请拧紧螺栓,防止因为拉扯导致的松动;
  - 2) 参照显示设备的使用说明书,调节显示设备的色彩平衡;
- 5.4. 画面出现抖动或者花点
- 可能原因: 线缆太长导致信号损失严重;输入信号的设备不稳定或线材受损。
- 解决方法: 建议使用信号延长器,保证最小的线损;调试好输入信号的功能定义 并使用优质的线材。

5.5. 画面在显示设备中显示不全

可能原因: 您的显示设备对信号做了后端切除;您通过控制软件调整了图像的位

置过多

- 解决方法: 按照显示设备的使用说明,在软件里调到默认设置;通过控制软件,重新调整好图像的位置,取得您需要的效果。
- 5.6. 画面拼接显示错位
- 可能原因: 屏幕处于拼接状态、输出映射与物理连接线不匹配
- 解决方法: 将屏幕调成单屏模式;检查设置输出映射

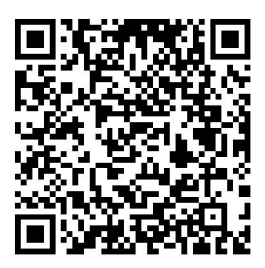

说明书更新二维码

## 感谢使用本公司产品